# Quick Reference Install Guide Security and Remote Start Responder HD

# Wiring Connections

## Main Harness, 6-pin connector

| H1/1 | RED         | (+)12VDC CONSTANT INPUT                                 |
|------|-------------|---------------------------------------------------------|
| H1/2 | BLACK       | (-) CHASSIS GROUND                                      |
| H1/3 | BROWN       | (+) SIREN OUTPUT                                        |
| H1/4 | WHITE/BROWN | PARKING LIGHT ISOLATION WIRE - PIN 87a of onboard relay |
| H1/5 | WHITE       | PARKING LIGHT OUTPUT                                    |
| H1/6 | ORANGE      | (-) 500mA GROUND WHEN ARMED OUTPUT                      |

## Door Lock, 3-pin connector

| 1 | BLUE  | (-) 500mA UNLOCK OUTPUT |
|---|-------|-------------------------|
| 2 | EMPTY | NOT USED                |
| 3 | GREEN | (-) 500mA LOCK OUTPUT   |

## **Guide Translations**

For a Spanish or French version of the Installation Guide, please download it from www.directechs.com under "Resources".

#### Traducción de los manuales:

Para obtener una versión en Español o Francés del Manual de Instalación, descárguela de www.directechs.com bajo el título "Recursos" ("Resources").

#### Traduction du guide:

Pour une version française ou espagnole du guide d'installation, veuillez le télécharger à www.directechs.com sous «Resources».

## Remote Start, 10-pin heavy gauge connector

| H3/1  | PINK       | (+) IGNITION 1 INPUT/OUTPUT                                   |
|-------|------------|---------------------------------------------------------------|
| H3/2  | RED/WHITE  | (+) FUSED (30A) IGNITION 2 / FLEX RELAY INPUT 87              |
| H3/3  | ORANGE     | (+) ACCESSORY OUTPUT                                          |
| H3/4  | VIOLET     | (+) STARTER OUTPUT (CAR SIDE OF THE STARTER KILL)             |
| H3/5  | GREEN      | (+) STARTER INPUT (KEY SIDE OF THE STARTER KILL)              |
| H3/6  | RED        | (+) FUSED (30A) IGNITION 1 INPUT                              |
| H3/7  | PINK/WHITE | (+) IGNITION 2 / FLEX RELAY OUTPUT                            |
| H3/8  | PINK/BLACK | (+) FLEX RELAY INPUT 87A key side (if required) of FLEX RELAY |
| H3/9  | RED/BLACK  | (+) FUSED (30A) ACCESSORY/STARTER INPUT                       |
| H3/10 | NC         | No Connection                                                 |

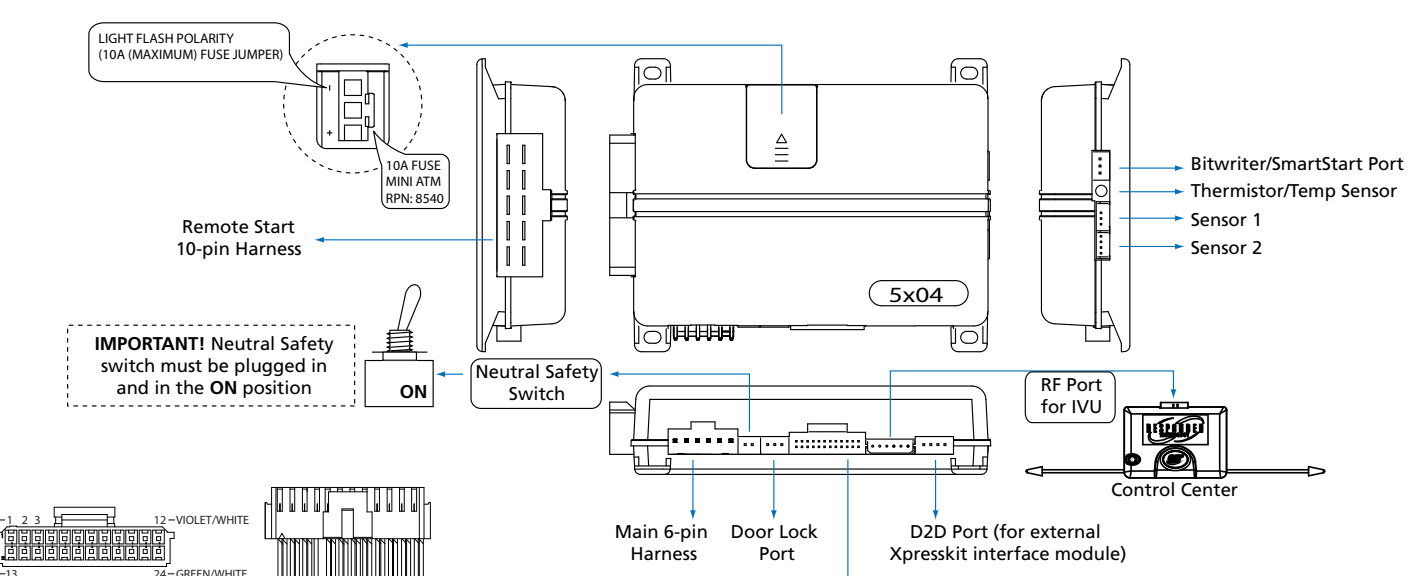

## Auxiliary/Shutdown/Trigger Harness, 24-pin connector

| 1  | PNK/WHITE     | (-) 200mA Ignition 2/Flex OUTPUT                 |  |  |  |  |
|----|---------------|--------------------------------------------------|--|--|--|--|
| 2  | BLUE/WHITE    | (-) 200mA 2ND STATUS /REAR DEFOGGER OUTPUT       |  |  |  |  |
| 3  | RED/WHITE     | (-) 200mA TRUNK RELEASE OUTPUT                   |  |  |  |  |
| 4  | BLACK/YELLOW  | (-) 200mA DOME LIGHT OUTPUT                      |  |  |  |  |
| 5  | DARK BLUE     | (-) 200mA STATUS OUTPUT                          |  |  |  |  |
| 6  | WHITE/BLACK   | (-) 200mA AUX 3 OUTPUT                           |  |  |  |  |
| 7  | WHITE/VIOLET  | (-) 200mA AUX 1 OUTPUT                           |  |  |  |  |
| 8  | ORANGE/BLACK  | (-) 200mA AUX 4 OUTPUT                           |  |  |  |  |
| 9  | GRAY          | (-) HOOD PIN INPUT (NC OR NO)                    |  |  |  |  |
| 10 | BLUE          | (-) TRUNK PIN/INSTANT TRIGGER INPUT (N/C OR N/O) |  |  |  |  |
| 11 | WHITE/BLUE    | ACTIVATION INPUT                                 |  |  |  |  |
| 12 | VIOLET/WHITE* | TACHOMETER INPUT                                 |  |  |  |  |
| 13 | BLACK/WHITE** | (-) NEUTRAL SAFETY /PARKING BRAKE INPUT          |  |  |  |  |

#### Aux/Shutdown/Trigger 24-pin Harness

| 14 | GREEN/BLACK   | (-) 200mA FACTORY ALARM DISARM OUTPUT |
|----|---------------|---------------------------------------|
| 15 | GREEN*        | (-) DOOR INPUT                        |
| 16 | BROWN/BLACK   | (-) 200mA HORN HONK OUTPUT            |
| 17 | PINK          | (-) 200mA IGNITION 1 OUTPUT           |
| 18 | VIOLET*       | (+) DOOR INPUT                        |
| 19 | VIOLET/BLACK  | (-) 200mA AUX 2 OUTPUT                |
| 20 | BROWN         | (+) BRAKE SHUTDOWN INPUT              |
| 21 | VIOLET/YELLOW | (-) 200mA STARTER OUTPUT              |
| 22 | GRAY/BLACK    | (-) DIESEL WAIT TO START INPUT        |
| 23 | ORANGE        | (-) 200mA ACCESSORY OUTPUT            |
| 24 | GREEN/WHITE   | (-) 200mA FACTORY ALARM ARM OUTPUT    |

 Required connection for manual transmission vehicles.
 Ground this wire for automatic transmission vehicles or connect to the parking brake wire for manual transmission vehicles.

**Important**: NEVER connect 200mA low current outputs directly to a motor or high current device WITHOUT a relay

# **Installation Points**

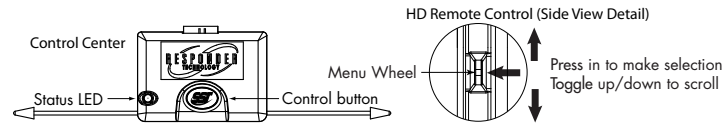

# Adjusting the Shock Sensor

### Adjusting the sensor:

**Important!** Make sure the vehicle is disarmed. The shock sensor sensitivity can be adjusted by using a trimmer tool to turn the potentiometer.

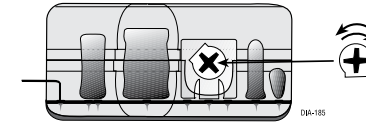

#### Adjusting the sensor:

- 1. **Disarm** the system, **turn** the ignition Off.
- 2. With the sensor mounted in its permanent location, locate the trim pot on the shock sensor module and using a trimmer tool:
  - Turn the potentiometer clockwise for increased sensitivity or
  - Turn it counterclockwise for decreased sensitivity

**Note:** You can test the new setting by cautiously impacting the vehicle with increasing intensity while noting the LED status on the shock sensor. The LED turns on for a short duration for small impacts before turning off (indicating a warnaway trigger). The impact level required to fully trigger the alarm is indicated when the LED remains on for a longer duration before turning off.

# Learning the Tach (not needed with Virtual Tach)

#### To learn the tach signal:

- 1. Start the vehicle with the key.
- 2. Within 5 seconds, **press** and **hold** the Control button.
- After 3 seconds the status LED on your Control Center lights constant when the tach signal is learned.
- 4. Release the Control button.

**Important**: This unit can learn the tachometer with the analog input or through d2d using an interface module. The unit confirms which source is used by flashing the parking lights. When programming tach learning with:

- Analog, the parking lights flash one time.
- D2D interface module, the parking lights flash twice.

If the tachometer input on the system is connected to the vehicle, the d2d tachometer input is ignored.

# Initializing Virtual Tach (not needed with hardwire tach inputs)

#### To program Virtual Tach:

- After the install is complete, remote start the engine. The programming operation may require 3 cranks of the starter before the engine starts and runs. Do not turn off the remote start if this happens, it is a normal programming operation.
- 2. Once the engine begins running, let it run for at least 30 seconds.
- Using the Remote, send the Remote Start command to turn remote start off. Virtual Tach is programmed.

To reset Virtual Tach, go into the Remote Pairing section of this guide and **press/release** the Control button 4 times for step #4, then **press** and **hold** the Control button to reset Virtual Tach. Virtual Tach **cannot** be reset with the Bitwriter.

 $\ensuremath{\text{Note:}}$  Virtual Tach cannot be used in MTS Manual Transmission Mode. It is also not recommended for diesel trucks.

Virtual Tach handles disengaging the starter motor during remote starting – it does not address over-rev. If the customer wants to have the over-rev protection capability, the tach wire must be connected.

**Important:** After successfully learning Virtual Tach, a small minority of vehicle starters may over crank or under crank during remote start. The Bitwriter can be used fine tune the starter output time in 50 ms increments to compensate for such an occurrence.

© 2012 Directed. All rights Reserved.

# Remote Start Shutdown/Startup Diagnostics

### To perform shutdown diagnostics:

- 1. With the ignition Off, press and hold the Control button (on Control Center).
- 2. **Turn** the ignition On and then back Off while **holding** the Control button.
- 3. **Release** the Control button.
- Press and release the Control button. The status LED flashes to report the last shutdown for one minute or until the ignition is turned on, as shown in the following table:

| Status LED Flashes | Shutdown Mode                                  |
|--------------------|------------------------------------------------|
| 1 flash            | Runtime expired                                |
| 2 flashes          | Over-rev shutdown                              |
| 3 flashes          | Low or no RPM                                  |
| 4 flashes          | Transmitter shutdown (or optional push button) |
| 5 flashes          | (+) Brake shutdown                             |
| 6 flashes          | (-) Hood shutdown                              |
| 7 flashes          | Timer mode/Turbo mode/Manual mode error *      |
| 8 flashes          | Neutral safety shutdown                        |
| 9 flashes          | Low battery (voltage mode)                     |
| 10 flashes         | Alarm triggered **                             |
| 11 flashes         | Wait-to-start input timed out                  |

- Timer mode error: Ignition is on or shutdown input is active when activating timer mode.
   Turbo mode error: Turbo mode is programmed off, engine is not on or shutdown input is active.
- Manual mode error: MTS mode not enabled.
- \*\* Alarm was triggered during remote start sequence.

**Startup Diagnostics:** If the vehicle fails to activate the remote start, the remote start module will notify you via your Responder HD remote control and will flash the parking lights on the vehicle to notify you of what caused the no-start situation.

## Parking Light Flashes

| 5 flashes | Brake wire is active                                     |
|-----------|----------------------------------------------------------|
| 6 flashes | Hood pin wire is active                                  |
| 7 flashes | Manual transmission mode is enabled and not initialized. |
| 8 flashes | Neutral safety wire has no ground or the neutral safety  |
|           | switch is Off.                                           |

# Long Term Event History

The system stores the last two full triggers in memory. These are not erasable. Each time the unit sees a full trigger, the older of the two triggers in memory is replaced by the new trigger. To access long term event history:

- 1. With the ignition Off, press and hold the Control button (on Control Center).
- 2. **Turn** the ignition On.
- 3. Release the Control button.
- 4. Within 5 seconds, press and release the Control button. The status LED flashes in groups indicating the last two zones that triggered the unit for 1 minute or until the ignition is turned off. Refer to table of zones (overleaf on page 2).

Note: The Warn Away triggers are not stored to memory and is not reported.

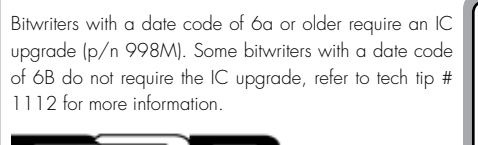

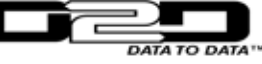

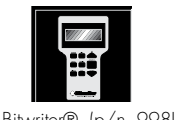

The Bitwriter (p/n 998U) requires chip version 2.7 or newer to program this unit.

DIRECTED

See full Installation Guide for more detailed information on this system. Such information and more can be found online at: www.directechs.com

1

# Programming System Features

The System Features Learn Routine dictates how the unit operates. It is possible to access and change most of the feature settings using the Control button.

- **Open** a door.
- Turn the ignition on, then off. 2.
- Select a Menu. Press and hold the Control button. The number of siren chirps 3. indicates the menu number. 1 chirp indicates menu 1, 2 chirps - menu 2 and 3 chirps for menu 3.
- 4. When the desired menu chirps are heard, **release** the Control button.
- 5. Select a Feature. Press and release the Control button the number of times corresponding to the feature you wish to change. Then **press** and **hold** one more time to select the features.
- 6. Program the Feature. While holding the Control button, you can program the feature using the remote control.

For features with only two options;  $\mathbf{A}$  = option 1 while  $\mathbf{a}$  = option 2. For features with more than two options;  $\bigcirc$  selects the options in ascending order, while  $\checkmark$  selects them in descending order.

Note: Pressing 🕄 button resets the feature to the factory default.

### Once a feature is programmed:

- Other features can be programmed within the same menu
- Another menu can be selected
- The learn routine can be exited if programming is complete

### To access another feature in the same menu:

- Press and release the Control button the number of times necessary to advance from the feature you just programmed to the next one you want to program.
- 2. Then **press** the Control button once more and **hold** it.

### To select another menu:

- **Press** and **hold** the Control button.
- 2. After 3 seconds, the unit advances to the next menu and the siren chirps, indicating which menu has been accessed.

#### The learn routine exits if any of the following occurs:

- The open door is closed
- The ignition is turned On •
- There is no activity for 30 seconds • The Control button is pressed too many times

## Bitwriter - Only Options

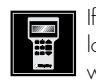

If programming with the Bitwriter®, the learn routine can be locked or un-locked. If the learn routine has previously been locked, it are the with Bitwriter® with with Bitwriter® - this cannot be done manually with the Control button.

The Bitwriter® gives you access to a wider range of system options. These features and the adjustments that may be programmed are described in the table below. Default settings are in **bold** type.

|              | 0                    |         | / 1                   |                           |                  |                                                                |  |
|--------------|----------------------|---------|-----------------------|---------------------------|------------------|----------------------------------------------------------------|--|
| Menu<br>Item | Feature              | Default | Opt. 2                | Opt. 3                    | Opt.4            | Opt. 5+                                                        |  |
| 1            | Zone 4 Sensor Type*  | None    | Shock/<br>Omni        | Field<br>Distur-<br>bance | Tilt Sen-<br>sor | Glass Break (5)/<br>Ultrasonic (6)                             |  |
| 2            | Siren Duration       | 30 sec. | Options: 1            | to 180 sec                |                  |                                                                |  |
| 3            | Aux/Trunk Icon Type* | Trunk   | Window                | Sunroof                   | Audio            | Lights/Left dr/Right<br>dr/Rear Hatch                          |  |
| 4            | Aux 1 Timed Output   | 30 sec. | Options: 1            | to 90 sec.                |                  |                                                                |  |
| 5            | Aux 1 Icon Type*     | Pulsed  | Trunk                 | Window                    | Sunroof          | Audio/Lights/Left dr/<br>Right dr/Rear Hatch/<br>Timed/Latched |  |
| 6            | Aux 2 Timed Output   | 30 sec. | Options: 1 to 90 sec. |                           |                  |                                                                |  |
| 7            | Aux 2 Icon Type*     | Pulsed  | Trunk                 | Window                    | Sunroof          | Audio/Lights/Left dr/<br>Right dr/Rear Hatch/<br>Timed/Latched |  |

| 9Aux 3 Icon Type*PulsedTunkWindowSunroofAudio/Lights/Left dr/<br>Right dr/Rear Hatch/<br>Timed/Latched10Aux 4 Timed Output30 sec.Options: I to 90 sec.I11Diesel Start Delay<br>Timer15 sec.Options: I to 90 sec.I12Timer Mode Runtime12 min.Options: I to 16 min.13Timer Mode Starts6 startsOptions: I /2/3/4 to 24 (Starts) in Increments of 214Timer mode intervals3 hr.Options: I /2/3/4 to 24 (Starts) in Increments15Smart start low temp0° (F)Options: OP in 10° increments16Smart start low temp100° (F)Options: OP in 3° in 10° increments17Smart start low bath<br>tery (volts)10.5VOptions: OP in 13° in 10° increments18Sensor 1 Level7Options: OP io 10 in Increments of 119Starter Release<br>Fine TuneOptions: OP io 10 in Increments of 119Starter Release<br>Fine TuneOptions: OP io 10 in Increments of 119Remote Start RuntimeUnlockedIccked10Feature ProgrammingUnlockedIccked12Remote Start Runtime12 min.Options: I to 40 min.13Starter Runtime12 min.Options: I to 40 min.14Transmitter ProgrammingOptions: Options: I to 40 min.15Starter Runtime12 min.Options: I to 40 min.16Starter Runtime12 min.Options: I to 40 min.17Remote Start Runtime12 min                                                                                                    | 8  | Aux 3 Timed Output                   | 30 sec.              | Options: 1 to 90 sec.                                            |                |               |                                                                |  |
|----------------------------------------------------------------------------------------------------|----|--------------------------------------|----------------------|------------------------------------------------------------------|----------------|---------------|----------------------------------------------------------------|--|
| 10Aux 4 Timed Output30 sec.Options: 1 to 90 sec.11Diesel Start Delay<br>Timer15 sec.Options: 1 to 90 sec.12Timer Mode Runtime12 min.Options: $1 \cdot 2 \cdot 3 \cdot 4$ to 24 (Starts) in increments of 213Timer Mode Starts6 startsOptions: $1 \cdot 2 \cdot 3 \cdot 4$ to 24 (Starts) in increments of 214Timer mode intervals3 hr.Options: $1 \cdot 2 \cdot 3 \cdot 4$ to 24 in 2 hour increments15Smart start low temp0° (F)Options: $-1 \cdot 2 \cdot 3 \cdot 4$ to 2 hour increments16Smart start low temp100° (F)Options: $-FF \cdot 20°$ to $-10°$ in $10°$ increments17Smart start low bath<br>tery (volts)10.5VOptions: $-FF \cdot 9V$ to $12 \cdot 5V$ in $0.5V$ increments18Sensor 1 Level7Options: $-0 \cdot 15$ in increments of 119Starter Release<br>Fine Tune6<br>foromalOptions: $0 \cdot 20$ in $-1 \cdot 5 \cdot 1 \cdot 5 \cdot 1 \cdot 5 \cdot 1 \cdot 5 \cdot 1 \cdot 5 \cdot 1 \cdot 5 \cdot 1 \cdot 5 \cdot 1 \cdot 5 \cdot 1 \cdot 5 \cdot 5$                                                                                                    | 9  | Aux 3 Icon Type*                     | Pulsed               | Trunk                                                            | Window         | Sunroof       | Audio/Lights/Left dr/<br>Right dr/Rear Hatch/<br>Timed/Latched |  |
| 11Diesel Start Delay<br>Timer15 sec.Options: $1 to 90$ sec.12Timer Mode Runtime12 min.Options: $1 to 16$ min.13Timer Mode Starts6 startsOptions: $1/2/3/4$ to $24$ (Starts) in increments of 214Timer mode intervals3 hr.Options: $1/2/3/4$ to $24$ in 2 hour increments15Smart start low temp0° (F)Options: $OFF, -20°$ to $70°$ in 10° increments16Smart start high temp100° (F)Options: $OFF, -20°$ to $30°$ in 10° increments17Smart start low bather value0° (F)Options: $OFF, 9V$ to $1.5V$ in $0.5V$ in $0.5V$ | 10 | Aux 4 Timed Output                   | 30 sec.              | Options: 1                                                       | to 90 sec.     |               |                                                                |  |
| 12Timer Mode Runtime12 min.Options: $1 	imes 16 	imes 1.$ 13Timer Mode Starts6 stortsOptions: $1/2/3/4 	imes 24$ (Starts) in increments of 214Timer mode intervals3 hr.Options: $1/2/3/4 	imes 24$ in 2 hour increments15Smart start low temp0° (F)Options: $OFF, -20° 	imes 7° in 10° increments16Smart start high temp100° (F)Options: OFF, -20° 	imes 7° in 10° increments17Smart start low barhery (volts)00° (F)Options: OFF, 9V 	imes 1.25V 	imes 0.5V18Sensor 1 Level7Options: O 	imes 1.5 	imes 1.5V19Starter ReleaseFine Tune6(normal)Options: O 	imes 2.0 	imes 1.5V20Feature ProgrammingUnlockedLockedImage: Starter 1.5V21Transmitter Programming12 min.Options: 1 	imes 6.5VImage: Starter 1.5V22Remote Start Runtime12 min.Options: 1 	imes 6.5VImage: Starter 1.5V23Virtual Tach Fine tumeNot Ini-fializedOptions: 1 	imes 6.5VImage: Starter 1.5V$                                                                                                    | 11 | Diesel Start Delay<br>Timer          | 15 sec.              | Options: 1                                                       | to 90 sec.     |               |                                                                |  |
| 13    Timer Mode Starts    6 starts    Options: 1/2/3/4 to 24 (Starts) in increments of 2      14    Timer mode intervals    3 hr.    Options: 1/2/3/4 to 24 in 2 hour increments      15    Smart start low temp    0° (F)    Options: ○FF, -20° to 70° in 10° increments      16    Smart start high temp    100° (F)    Options: ○FF, 40° to 130° in 10° increments      17    Smart start low battery (volts)    10.5V    Options: ○FF, 9V to 12.5V in 0.5V increments      18    Sensor 1 Level    7    Options: ○ FF, 9V to 12.5V in 0.5V increments      19    Starter Release Fine Tune    6    Options: ○ Lo 20 in increments of 1      20    Feature Programming    Unlocked    Locked                                                                                                    | 12 | Timer Mode Runtime                   | 12 min.              | Options: 1                                                       | to 16 min.     |               |                                                                |  |
| 14    Timer mode intervals    3 hr.    Options: 1/2/3/4 to 24 in 2 hour increments      15    Smart start low temp    0° (F)    Options: ○FF, -20° to 70° in 10° increments      16    Smart start low bath terry (volts)    100° (F)    Options: ○FF, 40° to 130° in 10° increments      17    Smart start low bath terry (volts)    10.5V    Options: ○FF, 9V to 12.5V in 0.5V increments      18    Sensor 1 Level    7    Options: ○ to 15 in increments of 1      19    Starter Release Fine Tune    6 (normal)    Options: ○ to 20 in increments of 1      20    Feature Programming    Unlocked    Locked       21    Transmitter Program ming    Unlocked    Locked        22    Remote Start Runtime    12 min.    Options: 1 to 40 min.      23    Virtual Tach Fine tune    Not Ini- talized    Options: -tinitialized, 0 to 1000 in 50 millisecond increments                                                                                                    | 13 | Timer Mode Starts                    | 6 starts             | Options: 1                                                       | /2/3/4 to      | 24 (Starts) i | n increments of 2                                              |  |
| 15  Smart start low temp  0° (F)  Options: OFF, -20° to 70° in 10° increments    16  Smart start high temp  100° (F)  Options: OFF, 40° to 130° in 10° increments    17  Smart start low battery (volts)  0.5V  Options: OFF, 9V to 12.5V in 0.5V increments    18  Sensor 1 Level  7  Options: 0 to 15 in increments of 1    19  Starter Release Fine Tune  6  Options: 0 to 20 in increments of 1    20  Feature Programming  Unlocked  Locked                                                                                                    | 14 | Timer mode intervals                 | 3 hr.                | Options: 1/2/3/4 to 24 in 2 hour increments                      |                |               |                                                                |  |
| 16    Smart start high temp    100° (F)    Options: ○FF, 40° to 130° in 10° increments      17    Smart start low bat-<br>tery (volts)    10.5V    Options: ○FF, 9V to 12.5V in 0.5V increments      18    Sensor 1 Level    7    Options: ○ F, 9V to 12.5V in 0.5V in 0.5V      18    Sensor 1 Level    7    Options: ○ Lo 15 in increments of 1      19    Starter Release<br>Fine Tune    Óptions: ○ Lo 20 in increments of 1      20    Feature Programming    Unlocked    Locked       21    Transmitter Program-<br>ming    Unlocked    Locked    Image: Image: Ima                                                                                                    | 15 | Smart start low temp                 | 0° (F)               | Options: OFF, -20° to 70° in 10° increments                      |                |               |                                                                |  |
| 17  Smart start low battery (volts)  10.5V  Options: OFF, 9V to 12.5V in 0.5V increments    18  Sensor 1 Level  7  Options: O to 15 in increments of 1    19  Starter Release<br>Fine Tune  6<br>(normal)  Options: O to 20 in increments of 1    20  Feature Programming  Unlocked  Locked     21  Transmitter Program-<br>ming  12 min.  Options: 1 to 60 min.    22  Remote Start Runtime  12 min.  Options: 1 to 60 min.    23  Virtual Tach Fine tune  Not Ini-<br>tialized  Options: Not initialized, 0 to 1000 in 50 millisecond<br>increments                                                                                                    | 16 | Smart start high temp                | 100° (F)             | Options: OFF, 40° to 130° in 10° increments                      |                |               |                                                                |  |
| 18  Sensor 1 Level  7  Options: 0 to 15 in increments of 1    19  Starter Release<br>Fine Tune  6<br>fnormal  Options: 0 to 20 in increments of 1    20  Feature Programming  Unlocked  Locked     21  Transmitter Program-<br>ming  Unlocked  Locked     22  Remote Start Runtime  12 min.  Options: 1 to 60 min.    23  Virtual Tach Fine tune  Not Ini-<br>tialized  Options: virtualized, 0 to 1000 in 50 millisecond<br>increments                                                                                                    | 17 | Smart start low bat-<br>tery (volts) | 10.5V                | Options: C                                                       | DFF, 9V to 12  | 2.5V in 0.5\  | / increments                                                   |  |
| 19Starter Release<br>Fine Tune6<br>(normal)Options: 0 to 20 in increments of 120Feature ProgrammingUnlockedLocked21Transmitter Program-<br>mingUnlockedLocked22Remote Start Runtime12 min.Options: 1 to 60 min.23Virtual Tach Fine tuneNot Ini-<br>tializedOptions: Not initialized, 0 to 1000 in 50 millisecond<br>increments                                                                                                    | 18 | Sensor 1 Level                       | 7                    | Options: C                                                       | ) to 15 in inc | crements of 1 |                                                                |  |
| 20  Feature Programming  Unlocked  Locked    21  Transmitter Programming  Unlocked  Locked    22  Remote Start Runtime  12 min.    23  Virtual Tach Fine tune  Not Ini-<br>tialized  Options: 1 to 60 min.                                                                                                    | 19 | Starter Release<br>Fine Tune         | 6<br>(normal)        | Options: 0 to 20 in increments of 1                              |                |               |                                                                |  |
| 21    Transmitter Programming    Vnlocked    Locked    Image: Constant Runtime Programming      22    Remote Start Runtime    12 min.    Options: 1 to 60 min.      23    Virtual Tach Fine tune Programming    Not Initialized    Options: Not initialized, 0 to 1000 in 50 millisecond increments                                                                                                    | 20 | Feature Programming                  | Unlocked             | Locked                                                           |                |               |                                                                |  |
| 22  Remote Start Runtime  12 min.  Options: 1 to 60 min.    23  Virtual Tach Fine tune  Not Ini-<br>tialized  Options: Not initialized, 0 to 1000 in 50 millisecond<br>increments                                                                                                    | 21 | Transmitter Program-<br>ming         | Unlocked             | Locked                                                           |                |               |                                                                |  |
| 23 Virtual Tach Fine tune Not Ini-<br>tialized Options: Not initialized, 0 to 1000 in 50 millisecond<br>increments                                                                                                    | 22 | Remote Start Runtime                 | 12 min.              | Options: 1                                                       | to 60 min.     |               |                                                                |  |
|                                                                                                    | 23 | Virtual Tach Fine tune               | Not Ini-<br>tialized | Options: Not initialized, 0 to 1000 in 50 millisecond increments |                |               |                                                                |  |

\* Only available on remote controls with display screens.

## Feature Menus

Default settings are in **bold** type. New features are **bold** with grey background.

## Menu 1 - Security

| Menu<br>Item | Feature                           | Opt. 1                                                 | Opt. 2                                                | Opt. 3                      | Opt.4                        | Opt. 5+                   |
|--------------|-----------------------------------|--------------------------------------------------------|-------------------------------------------------------|-----------------------------|------------------------------|---------------------------|
| 1            | System Arming Mode                | Active                                                 | Passive Arm<br>w/o lock                               | Passive<br>Arm w/<br>lock   | Auto re-arm<br>w/o lock      | Auto<br>re-arm w/<br>lock |
| 2            | Panic Mode                        | On                                                     | Ign Off<br>only                                       | Off                         |                              |                           |
| 3            | Confirmation Chirps               | On w/Warn<br>chirps On                                 | On w/<br>Warn<br>chirps Off                           | Off w/<br>Warn<br>chirps On | Off w/<br>warn<br>chirps Off |                           |
| 4            | Siren Duration                    | 30 sec.                                                | 60 sec.                                               |                             |                              |                           |
| 5            | Ign-controlled Locks              | No Ign-<br>locking                                     | Lock &<br>Unlock                                      | Lock Only                   | Unlock<br>Only               |                           |
| 6            | Door Lock Pulses                  | Single                                                 | Double<br>Unlock<br>Only                              | Double<br>Lock Only         | Double<br>Lock &<br>Unlock   |                           |
| 7            | Door Lock Output<br>Duration      | 0.8 sec.                                               | 3.5 sec.                                              | 0.4 sec.                    |                              |                           |
| 8            | 2nd Unlock                        | 2nd unlock<br>on Ign-<br>control after<br>first unlock | 2nd unlock<br>on Ign-<br>control with<br>first unlock |                             |                              |                           |
| 9            | Comfort Closure                   | No Comfort<br>Closure                                  | Comfort<br>Closure 1                                  | Comfort<br>Closure 2        |                              |                           |
| 10           | Horn Function                     | Full Alarm<br>Only                                     | Siren Func-<br>tion 20 ms                             | Siren Func-<br>tion 30 ms   | Siren<br>Function<br>40 ms   | Siren Func-<br>tion 50 ms |
| 11           | Hood Switch type                  | Normally<br>Open                                       | Normally<br>closed                                    |                             |                              |                           |
| 12           | Sensor Full trigger               | Single                                                 | Double                                                |                             |                              |                           |
| 13           | Door Switch Type                  | Normally open                                          | Normally<br>closed                                    |                             |                              |                           |
| 14           | Trunk Switch Type                 | Normally open                                          | Normally<br>closed                                    |                             |                              |                           |
| 15           | Remote Button unlock<br>(Ign off) | On                                                     | Off                                                   |                             |                              |                           |
|              |                                   |                                                        |                                                       |                             |                              |                           |

## Menu 2 - Convenience

| Menu<br>Item | Feature                         | Opt. 1                    | Opt. 2                | Opt. 3               | Opt.4                     | Opt. 5+                                               |
|--------------|---------------------------------|---------------------------|-----------------------|----------------------|---------------------------|-------------------------------------------------------|
| 1            | One-time Bypass                 | One time<br>bypass<br>Off | One time<br>bypass On |                      |                           |                                                       |
| 2            | Nuisance Prevention             | On                        | Off                   |                      |                           |                                                       |
| 3            | Override Pulse count            | 1                         | 2                     | 3                    | 4                         | 5                                                     |
| 4            | Door Trigger Error<br>Chirp     | On                        | Off                   |                      |                           |                                                       |
| 5            | Ign-controlled Dome<br>light    | On                        | Off                   |                      |                           |                                                       |
| 6            | OEM Alarm Disarm<br>w/Aux-Trunk | On                        | Off                   |                      |                           |                                                       |
| 7            | OEM Alarm Disarm<br>Output      | With<br>Unlock            | Before<br>Unlock      | Remote<br>Start Only |                           |                                                       |
| 8            | OEM Alarm Disarm<br>Pulses      | 1                         | 2                     |                      |                           |                                                       |
| 9            | Aux 1 Output type               | Validity                  | Latch                 | Latch/<br>reset/ign  | 30 sec.<br>Timed          | Off (5)/2nd<br>unlock (6)                             |
| 10           | Aux 1 Linking                   | No Linking                | Link to Arm           | Link to<br>Disarm    | Link to<br>Arm/<br>disarm | Link to<br>Remote Start<br>only                       |
| 11           | Aux 2 Output Type               | Validity                  | Latch                 | Latch<br>reset/ign   | 30 sec.<br>Timed          | Off (5)/2nd<br>unlock (6)                             |
| 12           | Aux 2 Linking                   | No Linking                | Link to Arm           | Link to<br>Disarm    | Link to<br>Arm/<br>Disarm | Link to<br>Remote Start<br>only                       |
| 13           | Aux 3 Output Type               | Validity                  | Latch                 | Latch<br>reset/ign   | 30 sec.<br>Timed          | Off (5)/2nd<br>unlock (6)                             |
| 14           | Aux 3 Linking                   | No Linking                | Link to Arm           | Link to<br>Disarm    | Link to<br>Arm/<br>Disarm | Smart Key<br>Control (Link<br>to Remote<br>Start Off) |
| 15           | Aux 4 Output Type               | Validity                  | Latch                 | Latch<br>reset/ign   | 30 sec.<br>Timed          | Off (5)/2nd<br>Unlock (6)                             |
| 16           | Aux 4 Linking                   | No linking                | Link to Arm           | Link to<br>Disarm    | Link to<br>Arm/<br>Disarm | Link to<br>Remote Start<br>Only                       |
| 17           | Aux/Trunk Output type           | Validity                  | Off                   | 2nd unlock           |                           |                                                       |

## Menu 3 - Remote start

| Menu<br>Item | Feature                                | Opt. 1                 | Opt. 2                 | Opt. 3                 | Opt.4            | Opt. 5+                                             |
|--------------|----------------------------------------|------------------------|------------------------|------------------------|------------------|-----------------------------------------------------|
| 1            | Transmission Mode                      | Manual                 | Automatic              |                        |                  |                                                     |
| 2            | Engine Checking Mode                   | Virtual<br>Tach        | Voltage                | Off                    | Tachom-<br>eter  |                                                     |
| 3            | Cranking Time                          | 0.6 sec.               | 0.8 sec.               | 1.0 sec.               | 1.2 sec.         | 1.4 (5)/ 1.6<br>(6)/ 1.8 (7)<br>2.0 (8)/<br>4.0 (9) |
| 4            | Remote Start Runtime                   | 12 min.                | 24 min.                | 60 min.                |                  |                                                     |
| 5            | Activation Pulse Count                 | 1                      | 2                      |                        |                  |                                                     |
| 6            | Turbo Mode                             | No Turbo<br>Mode       | On-1 min.              | On-3 min.              | On-5 min.        | On- 10 min.                                         |
| 7            | Timer Mode Runtime                     | 12 min.                | 3 min.                 | 6 min.                 | 9 min.           |                                                     |
| 8            | Flex Relay Function                    | Ignition 2             | Acces-<br>sory 2       | Starter 2              |                  |                                                     |
| 9            | Diesel Start Delay                     | Wait-to<br>Start input | Timed 15<br>sec.       | Timed 30<br>sec.       | Timed 45<br>sec. |                                                     |
| 10           | Accessory during Diesel<br>Start Delay | On                     | Off                    |                        |                  |                                                     |
| 11           | Status 2 Output                        | Status                 | Latch Rear<br>Defogger | Pulse Rear<br>Defogger |                  |                                                     |
| 12           | Parking Light Output                   | Constant               | Pulsed                 | Off                    |                  |                                                     |
| 13           | Anti-grind Output                      | On                     | Off                    |                        |                  |                                                     |

| 14 | Tach Mode Starter<br>Release  | Normal | Increase | Decrease |  |
|----|-------------------------------|--------|----------|----------|--|
| 15 | Vehicle Temp *<br>Auto Report | Off    | On       |          |  |
| 16 | Remote Start Safelock         | Off    | On       |          |  |

\* Not applicable to 1 way remote control.

# **Remote Pairing**

### Prepare the vehicle system to be Paired with a new remote

- Open a door.
- Turn the key to the ON position. 2
- 3. Within 5 seconds press and release the Control button on the Control Center one time.
- 4. Within 5 seconds, press and hold the Control button on the Control Center. The status LED will flash one time and the siren then chirps to confirm the vehicle is ready for remote pairing.
- 5. Release the Control button and proceed below.

Note: If no remote pairing results, the system will exit after 60 seconds.

### Prepare the new remote to be Paired with the system

Remote Pair matches your HD remote to the system. Make sure the HD remote is set for the desired Car 1 (Default) or Car 2 operation for the system it will be paired with.

- 1. With the HD remote control display blank, press in and hold the menu wheel for 3 seconds until Settings screen appears.
- Toggle the menu wheel until Adjustments screen appears
- 3. **Press** in on the menu wheel to enter.
- 4. In the Adjustments menu highlight Remote Pair and press in the Menu Wheel to go to the Remote Pair screen. Follow the on screen instructions:
  - I. **Press** and **hold** the **A** button until tones are played.
  - II. The system chirps the siren to indicate it has learned the HD remote ID and is sending its ID to the remote.
  - Release 🔒 button.
- 5. Successful or Failed Pair: The HD remote control indicates a successful or failed pairing on the display. After a successful pairing, it then returns to the Adjustments menu. If pairing fails, it returns to the Remote Pair screen, **press** the **A** button to attempt another pairing.

Note: Please see installation guide for pairing with the 1-way companion remote.

| Level<br>Button | Basic<br>Level (1) | Function<br>Level 2 | Function<br>Level 3 | Function<br>Level 4 | Function<br>Level 5 |
|-----------------|--------------------|---------------------|---------------------|---------------------|---------------------|
|                 | ARM                | SILENT ARM          | SENSOR BYPASS       | SILENT MODE2        | CAR SELECT          |
| \$              | DISARM             | SILENT DISARM       | REMOTE VALET        | CAR FINDER          | LAST TRIGGER        |
| Q               | REMOTE START       | RUNTIME RESET       | ADVANCED START      | DEFROSTER           | TEMP REQUEST        |
| AUX             | TRUNK RELEASE      | AUX 1               | AUX 2               | AUX 3               | AUX 4               |

# **Basic Remote Functions**

Note: See Owner's guide for more details

# Table of Zones

A zone is represented by the number of status LED flashes used by the system to identify a particular type of input.

| Zone | Description                                                    | Input Description                   |
|------|----------------------------------------------------------------|-------------------------------------|
| 1    | Trunk Pin                                                      | 24 pin Harness Blue wire            |
| 2    | Instant trigger: a heavier impact detected by the shock sensor | Shock sensor.                       |
| 3    | Door switch trigger                                            | 24 pin Harness Green or Violet wire |
| 4    | Instant trigger: For optional sensors                          | Optional MUX port                   |
| 5    | Ignition trigger                                               | 10 pin Harness Pink wire            |
| 6    | Hood Pin                                                       | 24 pin Harness Grey wire            |